## **Datastream per Excel 2016**

Aprire la scheda Thomson Reuters

Cliccare su offline

| fiine                   |                 |           |        |                |                         |                                                 |                                      |           |          |                               |                       |           |         |              |         |         |    |   |           |
|-------------------------|-----------------|-----------|--------|----------------|-------------------------|-------------------------------------------------|--------------------------------------|-----------|----------|-------------------------------|-----------------------|-----------|---------|--------------|---------|---------|----|---|-----------|
| <b>X</b>                | 5.6.1           | s 🖨 🖃     |        |                |                         |                                                 |                                      | Cartel    | 1 - Thor | mson Reoters Eik              | on is discor          | nnected.  |         |              | -       | -       | -  | - | - 0 ×     |
| File                    | Home            | Inserisci | Layo   | ut di pagi     | na Formul               | e Dati                                          | Revisio                              | one Visua | lizza    | ChemOffice15                  | Thomso                | n Reuters | Thomson | Reuters Data | astream |         |    |   | a 🕜 🗆 🗗 🗙 |
| <b>Suild</b><br>Formula | Search<br>Lists | Screener  | Charts | Home           | Refresh<br>All Workbook | <mark>ð</mark> Aut<br><b>S Uti</b><br>s - ∑ For | toColor *<br>lities *<br>rmula Tools | Resume U  | pdates   | Contribute Now<br>Live Mode - | Offli<br>Help<br>Opti | ine ~     | Pri     | ima de       | el logi | n tutt  | ii |   | ]         |
|                         | Get Data A1     | • (=      | Apps   | f <sub>x</sub> |                         | 0                                               | Data Tools                           |           |          | Contribute Data               | Settin                | gs        | со      | mand         | i sonc  | o grigi |    |   | ¥         |
|                         | A               | В         | С      | D              | E                       | F                                               | G                                    | Н         | 1        | J                             | К                     | L         | М       | N            | 0       | Р       | Q  | R | S 🗖       |

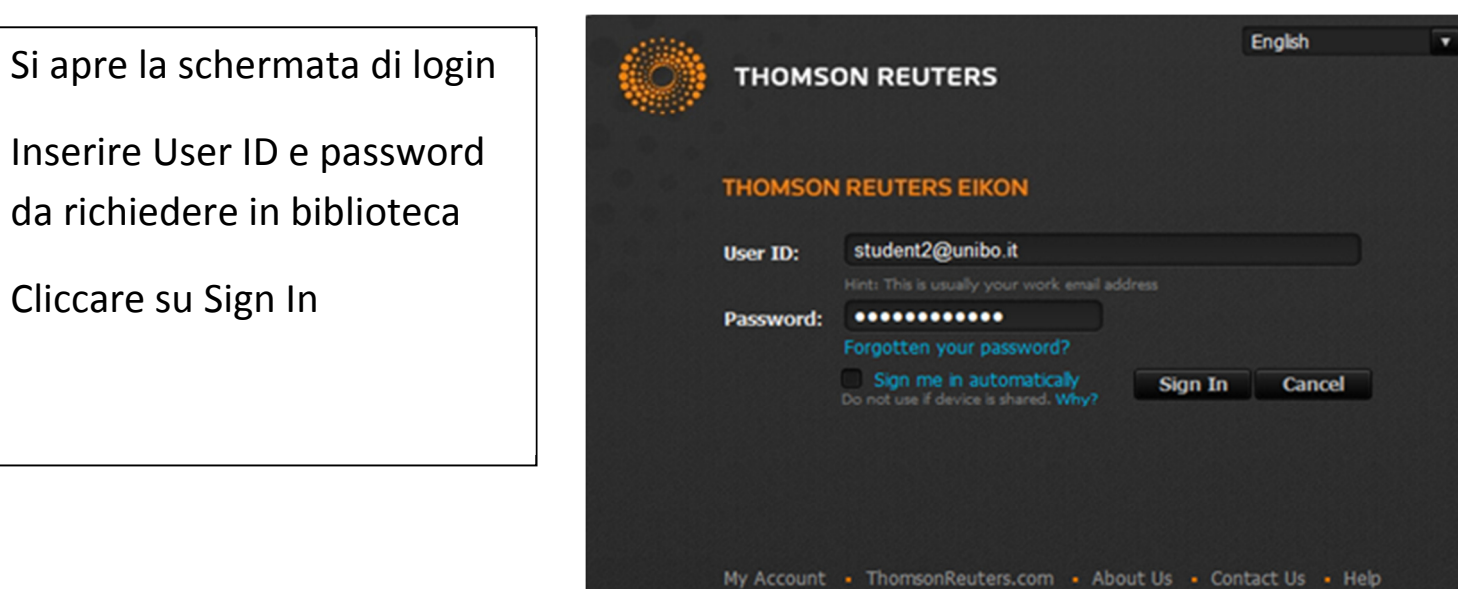

La barra degli strumenti si presenta come segue:

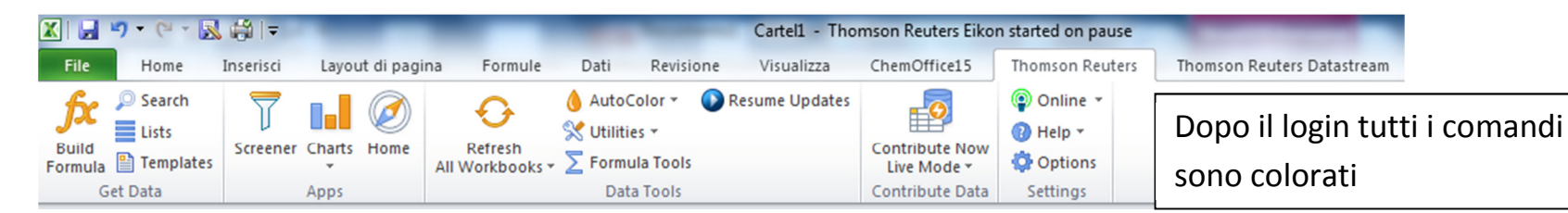

Per consultare Datastream aprire la scheda Thomson Reuters Datastream

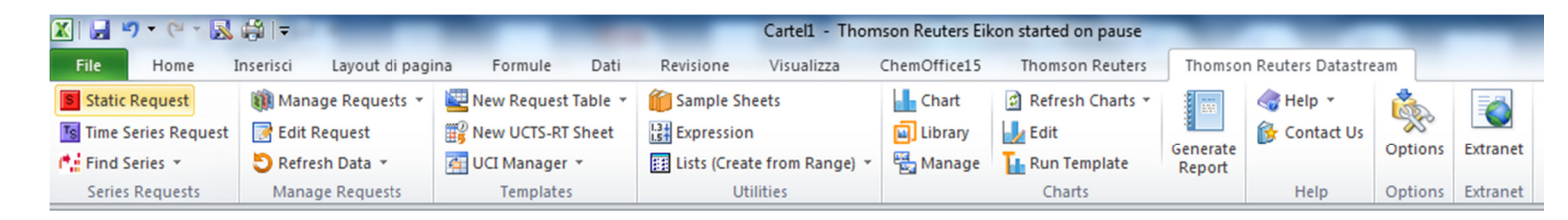

## Cliccare su Find series per cercare il nome di un'azienda e il mercato su cui è quotato il titolo

| DFO Navigator                                                                                                    | RCHES USE S                                                                                                    | EARCH REF SEARCHING HINTS SYNCHRONISE USER DATA                                                                                                    | Digitare il nome di un'azienda quotata per trovare il                                                                                                    |
|----------------------------------------------------------------------------------------------------|----------------------------------------------------------------------------------------------------|----------------------------------------------------------------------------------------------------|----------------------------------------------------------------------------------------------------|
| $\rho$                                                                                                    |                                                                                                    | Search                                                                                                    | codice da cercare.                                                                                                    |
| Refine Search         Category       & <st< td="">         Equities OR Investment Trusts         Equities         Investment Trusts         Exchange         Non NASDAQ OTC         Deutsche Boerse AG         NYSE         Market         United States         Canada         United States Dollar         Euro         Canadian Dollar         Display Results</st<> | p Filtering +/-<br>248.961<br>2.888<br>4/-<br>30.250<br>19.975<br>18.673<br>More №<br>4/-<br>74.556<br>18.793<br>More №<br>4/-<br>74.555<br>66.214<br>16.417<br>More № | Results (filtered)     Name     Sym       >     ******     APPLE     GAA       >     ******     APPLE     GAA       >     ******     EXCON MOBIL     UXX       >     ******     EXCON MOBIL     UXX       >     ******     EXCON MOBIL     UXX       >     ******     EXCON MOBIL     UXX       >     ******     DOWNSON & JOHNSON UXX       >     ******     JOHNSON & JOHNSON UXX       >     ******     JOHNSON & JOHNSON UXX       >     ******     JOHNSON & CO       >     ******     JOHNSON & JOHNSON UXX       >     ******     JOHNSON & JOHNSON UXX       >     ******     JOHNSON & JOHNSON UXX       >     ******     JOHNSON & JOHNSON UXX       >     ******     NOVARTIS R'       >     ******     MOVARTIS R'       Explore more results like these:     Equities > United States > Sc       Hover over rows above to preview details - click on rows to pi     I       Click for chart | Cliccare su Explore (barra nera) per cercare indici o<br>valute.<br><u>valute</u> .<br><u>valutes</u><br><u>valutes</u><br><u>v</u> |
| A cura di Stefa<br>Edizione febb<br>Per info: cam                                                                                                    | ania Ve<br>raio 20<br>ousrimi                                                                                                    | nturino.<br>16.<br>ni.biblioteca@unibo.it                                                                                                    | enerate<br>Report<br>Help                                                                                                    |